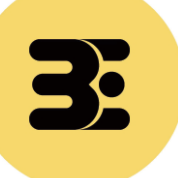

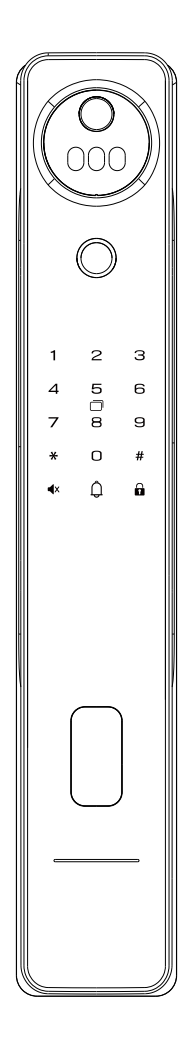

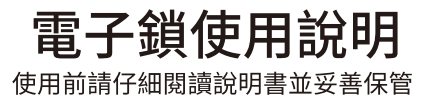

### 1.產品圖及產品清單

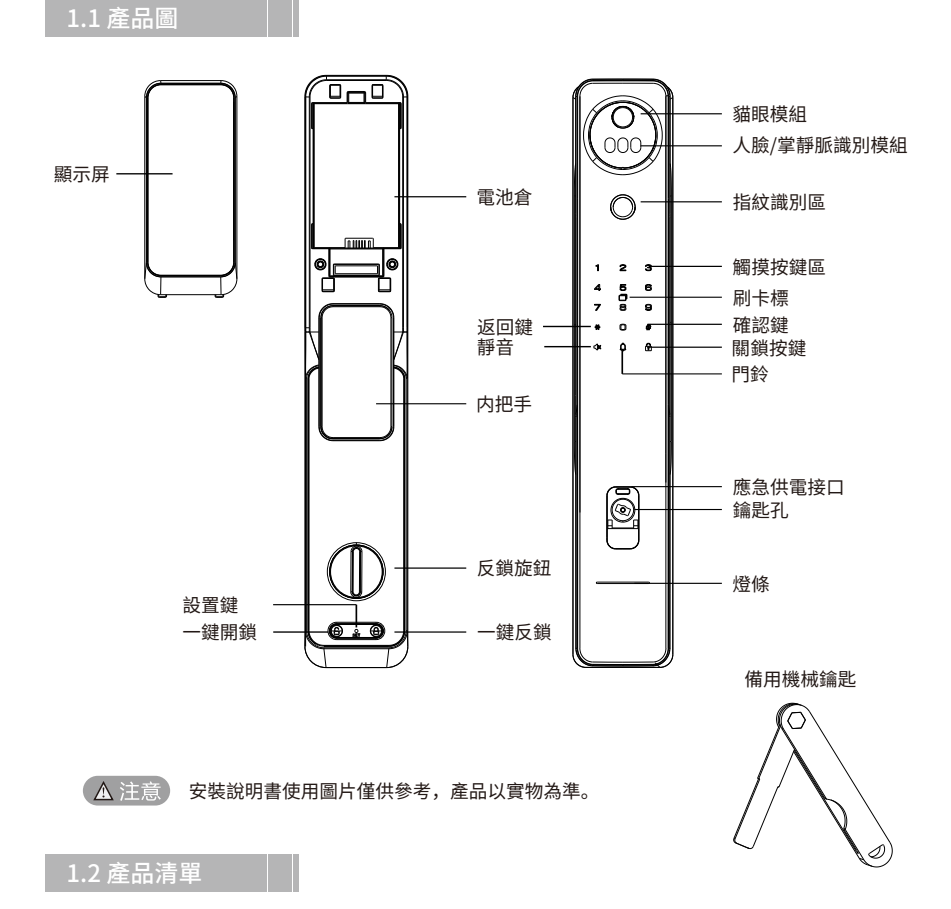

請拆開包裝後按清單仔細核對,如發現有缺漏請及時向我們索取。

| 序號 | 名稱              | 每套鎖具數量 |
|----|-----------------|--------|
| 1  | 外面板(含膠墊)        | 1      |
| 2  | 內面板(含膠墊)        | 1      |
| 3  | 鑰匙              | 2      |
| 4  | 感應卡             | 2      |
| 5  | 安裝配件包           | 1      |
| 6  | 使用說明書(含保修卡、合格證) | 1      |
| 7  | 鋰電池             | 1      |

# 1.產品圖及產品清單

1.3 產品安裝圖

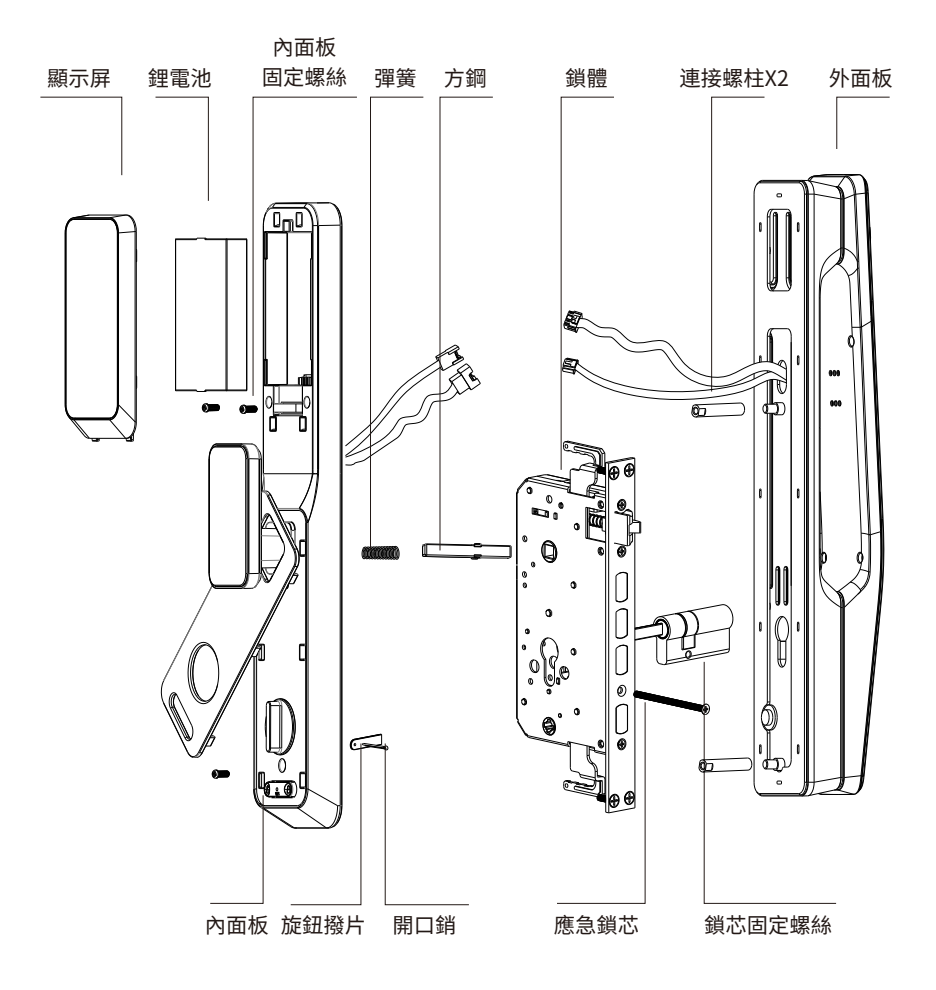

### 2.安裝步驟

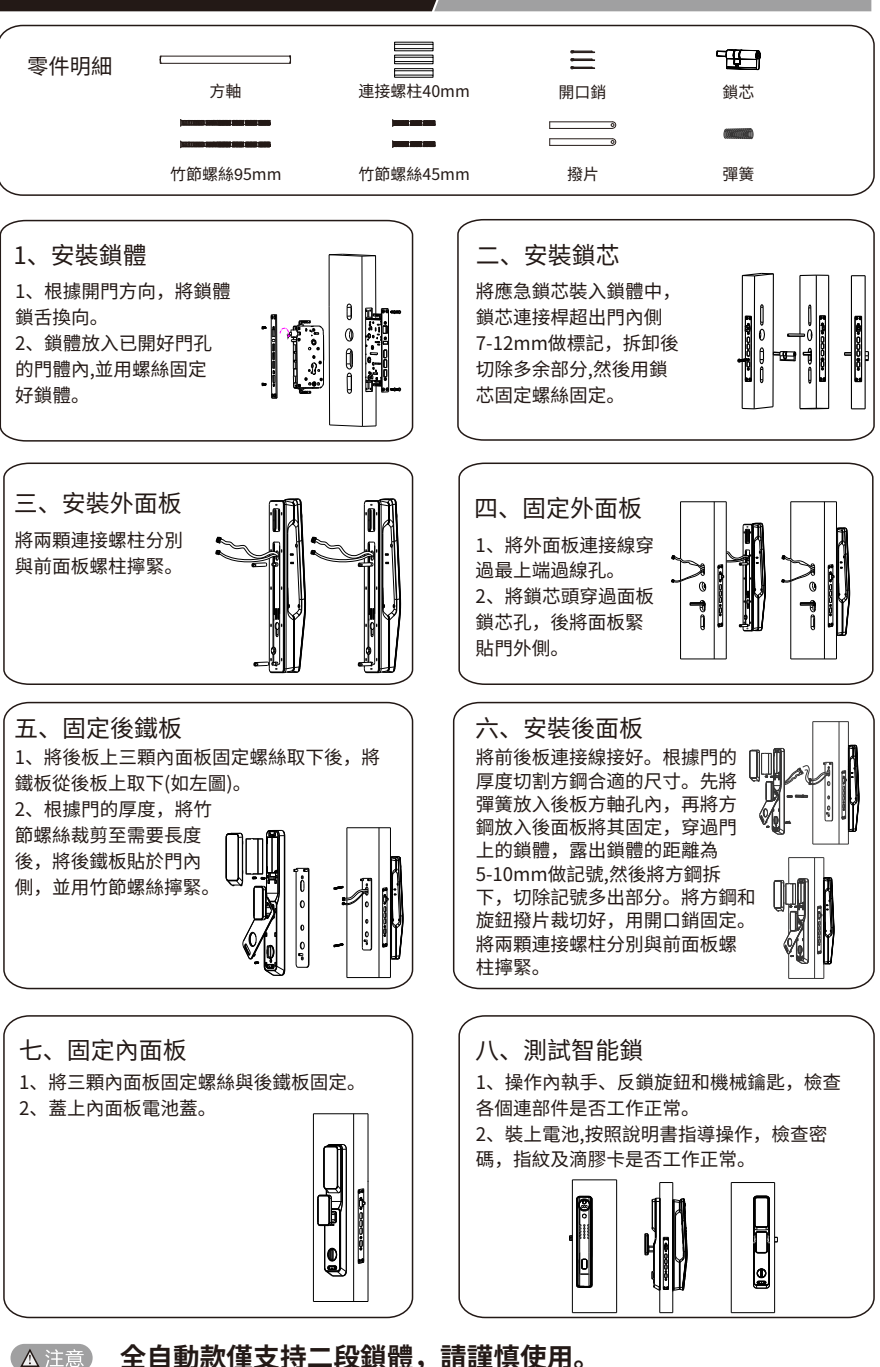

3

# 3.調試操作(注:供安裝調試人員使用,請謹慎操作)

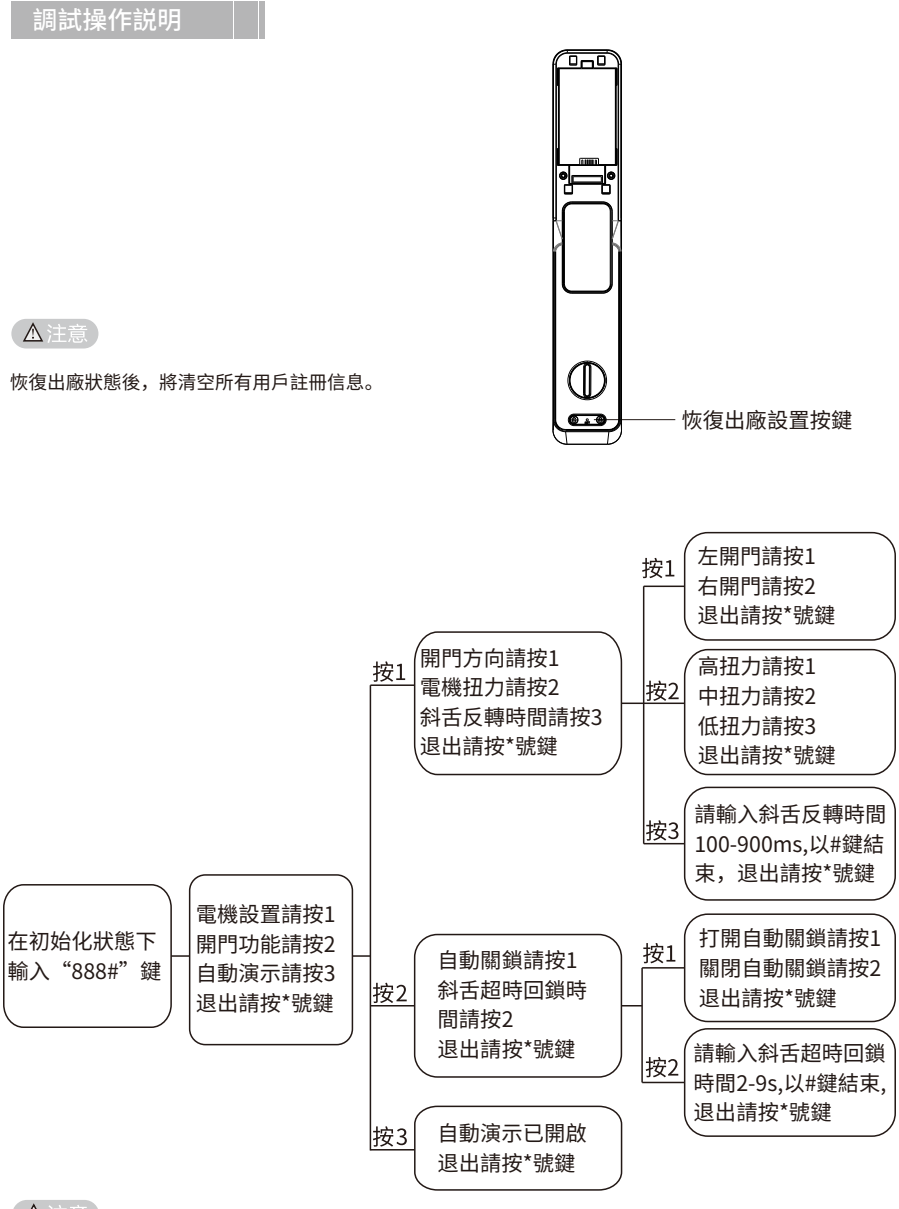

▲注意

操作中按"\*"返回出廠上一級菜單,直到完全退出設置界面;添加管理員後按"888#"語音提示"請授權" 管理員授權後,進入工程設置頁面,也可進行調試。

#### 4.管理設定

4.1.1 按 "\*" 鍵返回, 按 "#" 確認。

4.1.2 觸按鍵板喚醒門鎖後,依次按下 "\*" "#" 鍵或者短按一次門後設置鍵進入 管理設置。

4.1.3 初始化狀態下,根據語音提示設置管理員密碼(編號固定為001)註冊選單, 註冊管理員密碼後即可進入管理設置。

#### ▲注意

如果識別管理員失敗,語音提示"輸入錯误"。如果別成功,直接進入設定主選單,按\*號鍵可退出,按相 應的數字則進下一真選單。

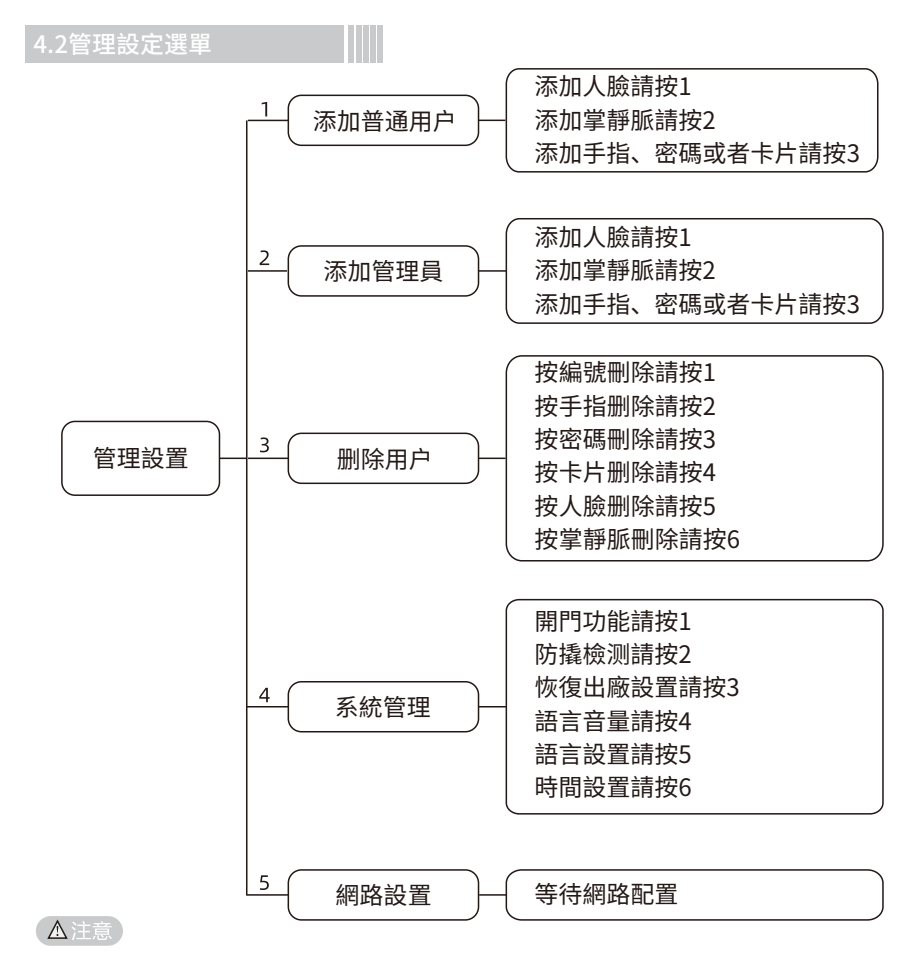

上述操作過程中,全語音提示,您可以按照語音提示操作。

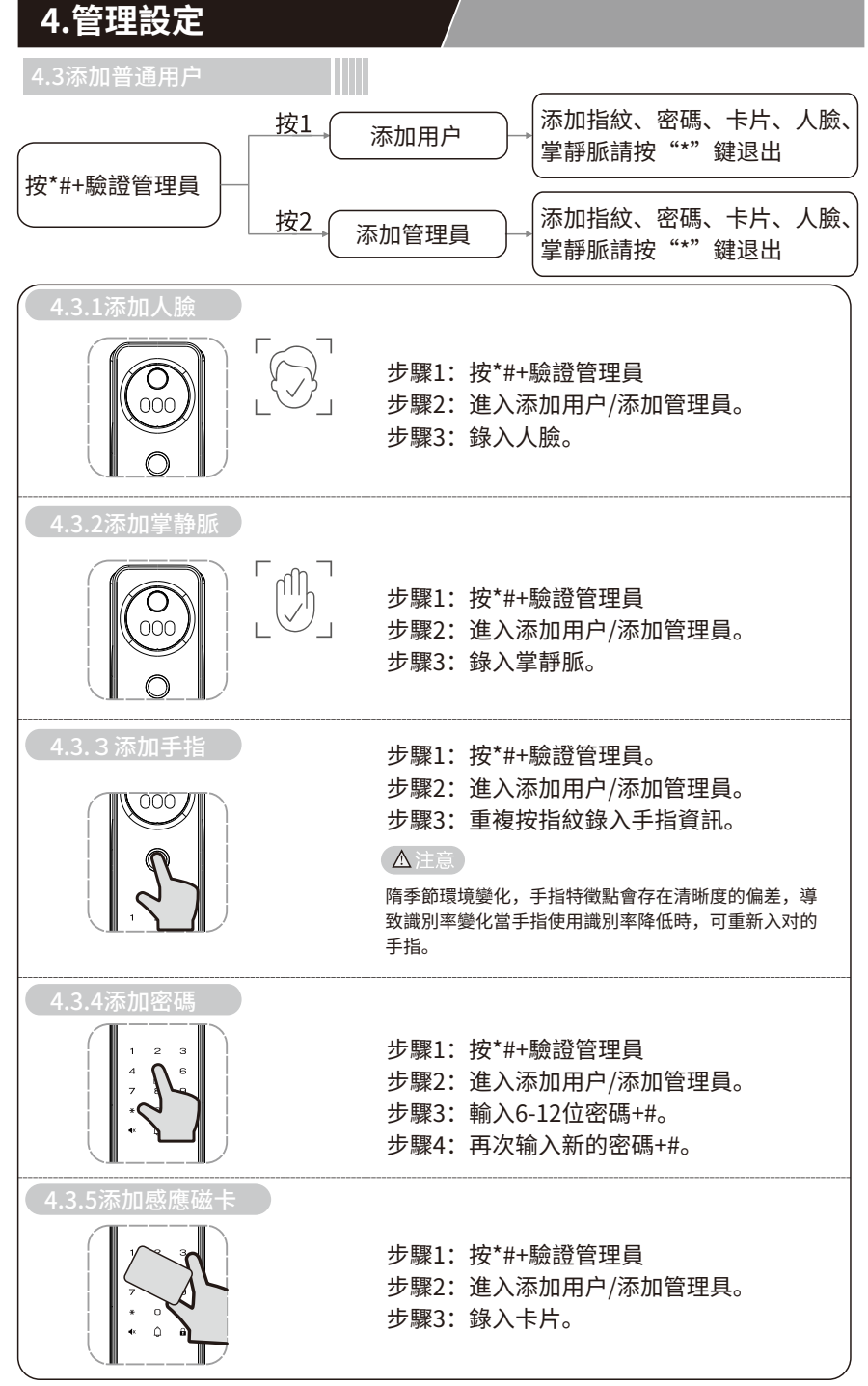

#### 4.管理設定

#### ▲注意

如果人臉/掌静脈/手指/密碼/感應卡已滿,語音播放"人臉/掌静脈/手指/密碼/感應卡已滿"。 如果密碼/感應卡已註册,語音播放"密碼/感應磁卡已存在"。 如果用戶已註册滿,語音播放"用户已滿"。

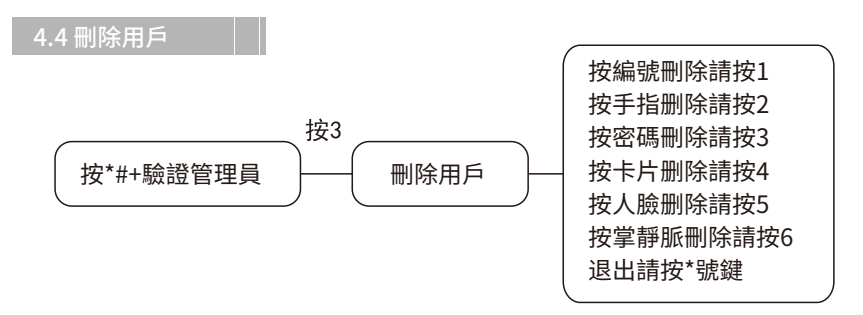

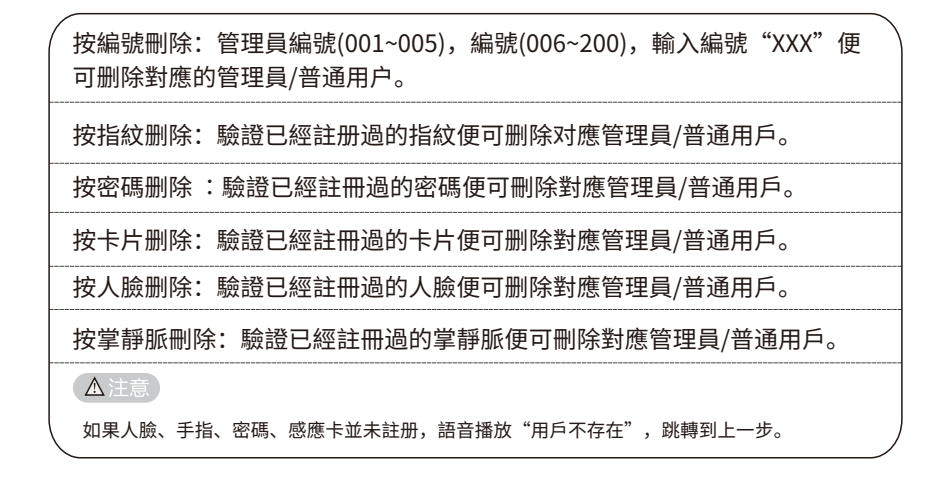

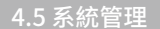

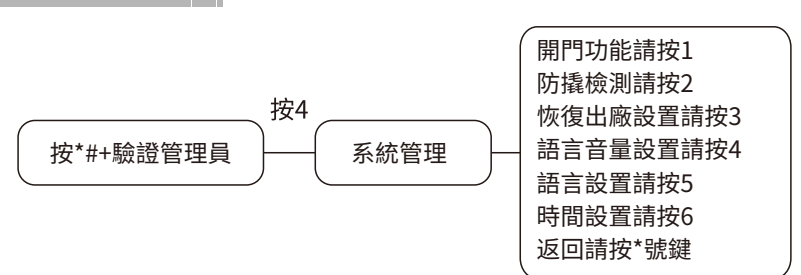

#### 4.管理設定

4.5.1 系統設置

開門功能:(具體操作請參照"4.5.2開門功能")。
防撬檢測:打開防撬檢测請按1,關閉防撬檢測請按2,退出請按\*號鍵。
恢復出廠設置:即將恢復出廠設置,確認請按#號鍵,退出請按\*號鍵。
語言音量:高音量請按1,中音量請按2,低音量請按3,靜音請按4,退出請按\*號鍵。
語言設置:選擇中文請按1,選擇英文請按2,退出請按\*號鍵。
時間設置:根據語音提示分別翰入年、月、日、時、分、秒。
4.5.2 開門功能

| 常開設置:(具體操作請參照"6.6常開功能")。        |  |
|---------------------------------|--|
| 人體感應設置: 1.高靈敏度; 2.中靈敏度; 3.低靈敏度。 |  |
| 開鎖模式設置: 1.單一鎖 2.組合開鎖。           |  |
| 童鎖模式設置:當童模式開啟後,門內/鍵將失效。         |  |

4.6 網路設置

進入網路設置語音播放 "網路配置"。

### 5.產品簡介

| 指紋  | 容量:100              |
|-----|---------------------|
| 密碼  | 容量:50               |
| 人臉  | 容量:20               |
| 感應卡 | 容量:50               |
| 掌靜脈 | 容量:20               |
| 鑰匙  | 2 把械鑰匙              |
| 電源  | 標稱電壓8.4V供電,有外接電源接口, |

# 6.使用方法

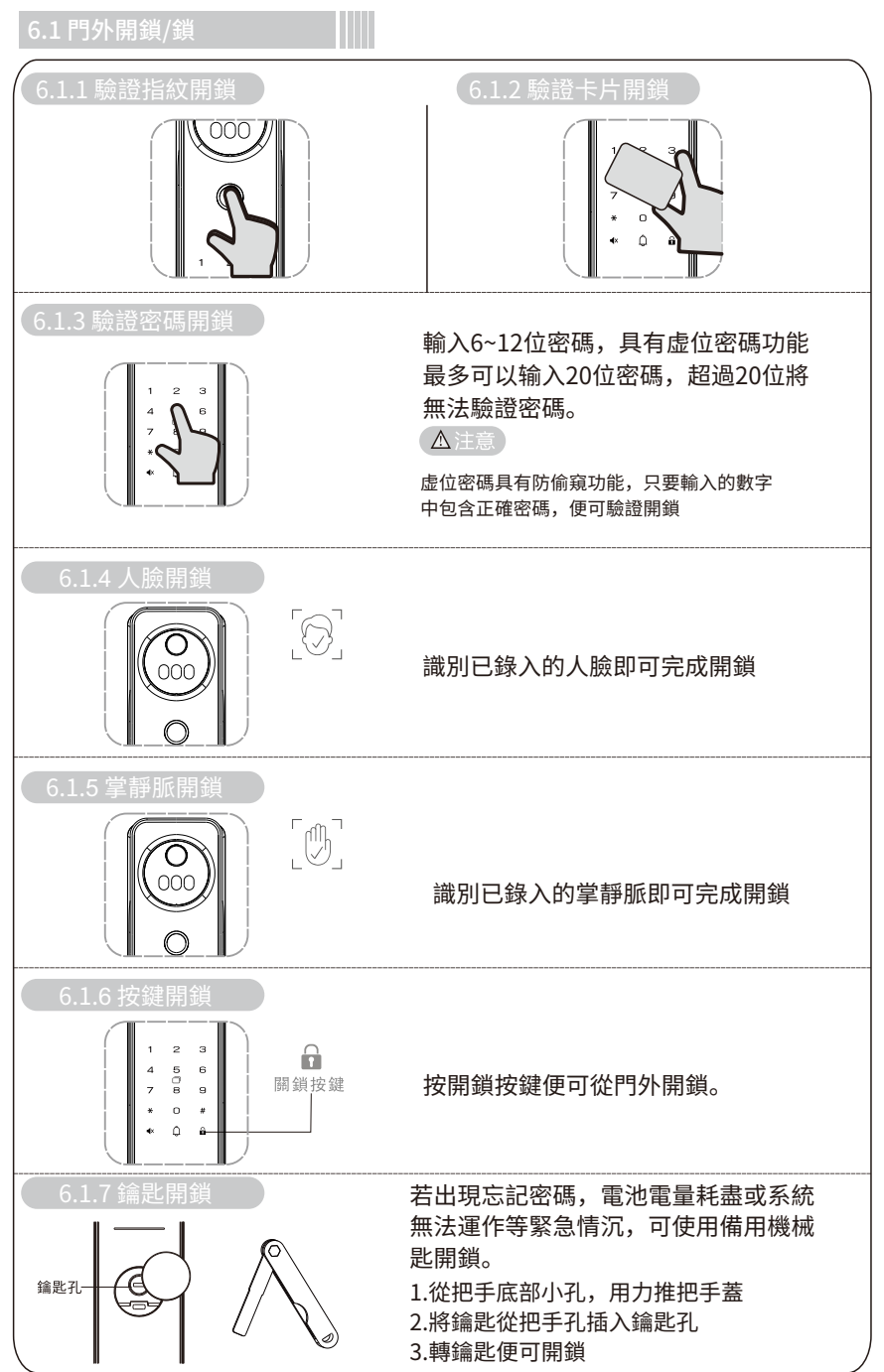

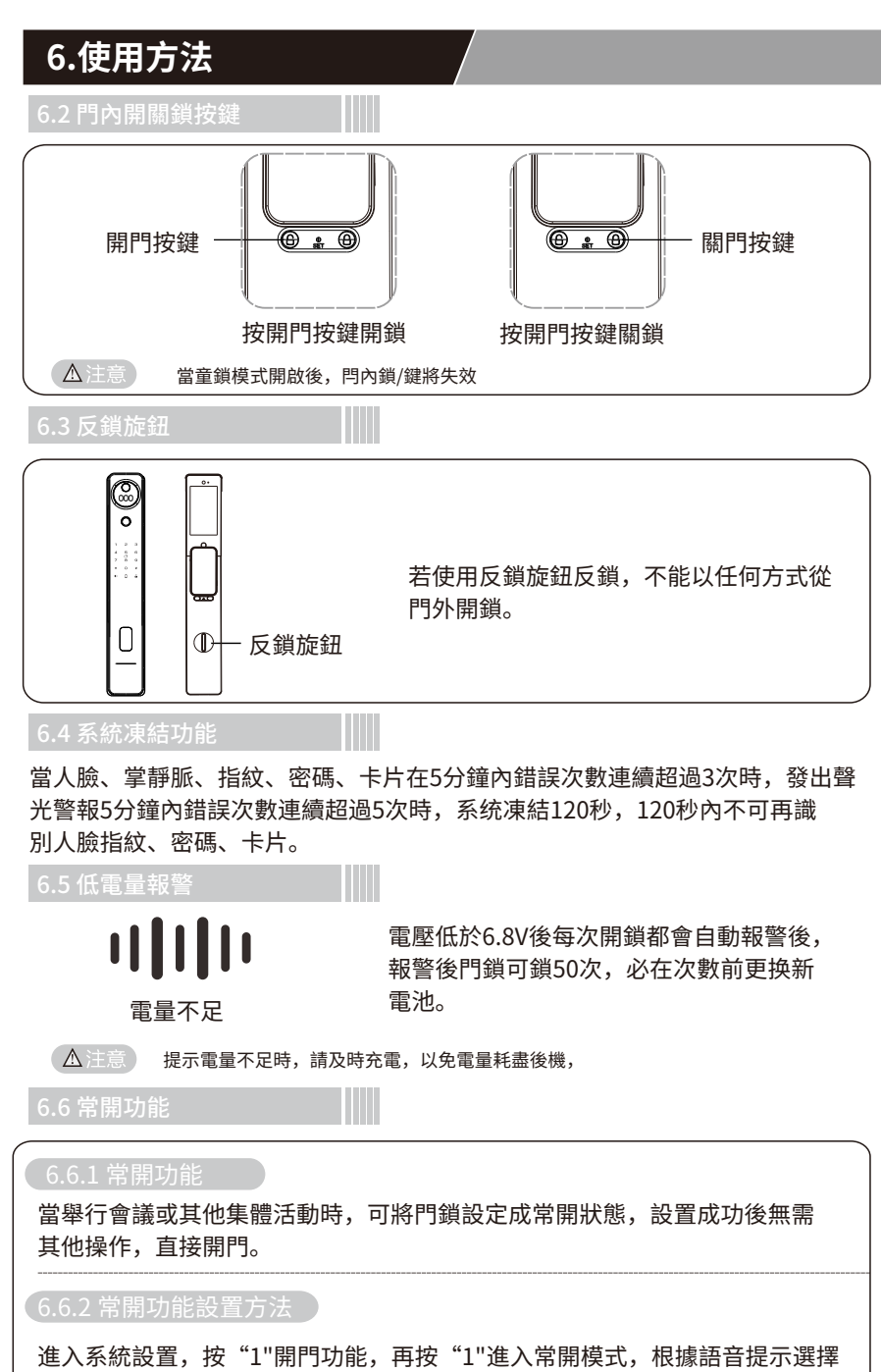

打開常開模式。

### 7.APP操作

1.安卓用戶在軟體商店Play Store搜索 "3E Smart" APP下载並註冊; 蘋果用戶:在Apple Store搜索"3E Smart" APP下载並註册。

2.按 "\*" "#" 進入選單裡面,擇5聯網設定。 3.選擇搜索出來的設備 打開APP,點右上上角"+"號進入"添加設 備"。APP訊息儲存規格,請參考第13頁。

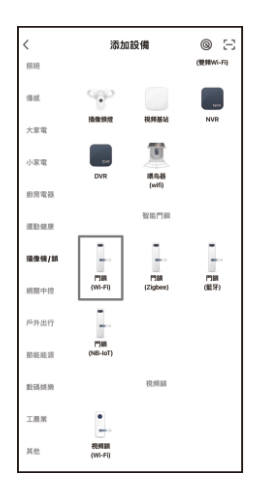

|      |          | _     | Ð    |
|------|----------|-------|------|
| 所有設備 |          | ¢     | 添加設備 |
| - 3  | FTX 製能門鎖 | €*    | 創建場景 |
| 1    |          | Ξ     | 掃一掃  |
|      |          |       |      |
|      |          |       |      |
|      |          |       |      |
|      |          |       |      |
|      |          |       |      |
|      |          |       |      |
|      |          |       |      |
|      |          |       |      |
|      |          |       |      |
| •    |          | ি     | ୌ    |
| 限的家  | 用数       | 100 E | N N  |

4.按照提示輸入需要速接的Wi-Fi訊息,即可速接成功。

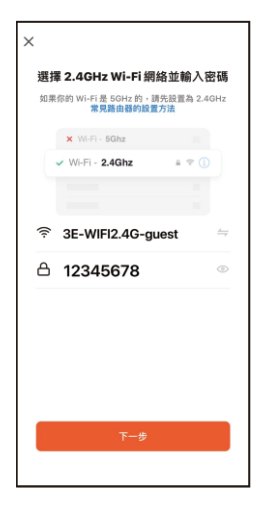

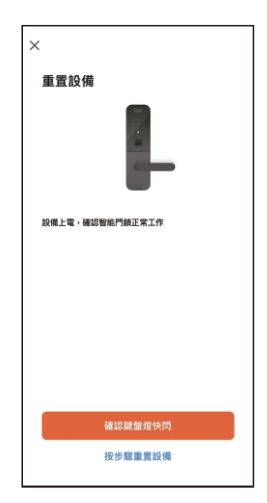

#### 8.注意事項

- ◆ 在使用智能鎖前,請詳細閱讀並理解所有說明,因未遵守說明而造成的损壞不
   在保固範图內。
- ◆ 建議使用製造商指定的附件/配件。
- 請勿強行拆卸本產品,以免觸發警報或损壞產品。
- 請勿用尖銳物品刮擦指紋辨識器,否则可能造成永久性损壊。
- ◆ 請勿將產品暴露在漏水、溅水、雨淋及日曬環境下。
- 請勿將產品接觸腐触性物質,以免破壞外殼保護層。
- ◆ 請勿在把手上懸掛物件,以免影響門鎖的正常使用。
- 清潔本產品,請用軟布及清水擦拭外部,請勿自行拆卸內部產品清潔。
- 請勿在設定操作時拆卸電池。
- ◆ 請您選擇專業人员安装門鎖,並按照本公司提供的安装进行操作,切勿私自拆 装門鎖,並保護好相關固封標誌,如因以上因素造成產品损,不在保固範圍內。
- 門鎖安装測試完成後,請在第一時間内修改出廠設定的出廠管理密碼,並妥善保管好機械鑰匙,不要輕易洩露密碼信息。
- 門鎖觸發低電量警報後,請及時更换掉全部電池,並確保電池正負極安装正確,
   若因正負極未安装正確造成產品损壞,不在保固範圍内。
- 不要將電池靠近火源,以免發生爆炸。
- 請勿使用不符合安全規定的應急電源給產品供電。
- 請勿用金屬物將電池引線的兩極速接,以免短路引起爆炸。
- ◆ 確保由3E授權的服務中心或專業的雄修人员進行更换维修。
- ◆ 請勿使用由其它製造商生產的,或未經3E特别推薦的附件或部件,如果使用此 類附件和部件,不在保固範圍内。
- ◆ 如因第三方因素及人為因素造成產品故障或捐壞(ex:電池漏液)不在保固範内。

#### 以下表格可協助管理員記錄註冊資訊,僅供参考。

| 姓名 | 指紋編碼 | 密碼編碼 | 卡片編碼 | 人臉編碼 | 注冊日期 | 簽名 |
|----|------|------|------|------|------|----|
|    |      |      |      |      |      |    |
|    |      |      |      |      |      |    |
|    |      |      |      |      |      |    |
|    |      |      |      |      |      |    |
|    |      |      |      |      |      |    |
|    |      |      |      |      |      |    |
|    |      |      |      |      |      |    |
|    |      |      |      |      |      |    |
|    |      |      |      |      |      |    |

#### 3E APP訊息儲存的規格

1.文字:可儲存6個月,6個月後過期。

2.圖片:可儲存14天,14天後過期。

3.影片:影片體驗1個月,3天內可以自行下載至相簿。

注意:門鎖抓拍逗留第一個月是「影片」格式,之後是「照片」格式,可儲存14天。 售後服務

1. 本產品保固時間為雨年。

2. 本產品在購買或安装時,務必在經銷商處填寫保修卡,以保修卡填寫的購買日期 開始計算,未填寫保修卡訊息,本公司僅能對该產品提供有修。

 本產品在購買兩年內出現任何產品的品質問题(非人為因素),可憑保修卡聯繫 當地銷商維修。

4. 以下任何情況而導致的故障(包括保修期内)需向用戶收取相維修用:

- 因使用者未依據說明書要求安装及使用門鎖及配套產品。
- 若門鎖並非由本公司授權的服務人員修逐或拆卸而引起的故障。
- 因火災、地震、水災等不可抗力引起的故障或損壞。
- 門的斷裂或破裂、門的潮濕或乾燥引起的變形、電源問題、產品的存放不當、 磕碰、未進行所需的預防性維護及因使用非公司供應的配套產品和零部件、組 件引起的故障或損壞。

#### 保修卡

| 用戶資料 |  |      |  |
|------|--|------|--|
| 客戶名稱 |  | 聯繫電話 |  |
| 聯繫地址 |  |      |  |
| 郵政編碼 |  | 產品編號 |  |
| 產品型號 |  | 購買日期 |  |

| 代理商經銷商資料 |  |      |                   |  |
|----------|--|------|-------------------|--|
| 經銷商名稱    |  | 聯繫電話 |                   |  |
| 聯繫地址     |  |      |                   |  |
| 郵政編碼     |  | 產品編號 |                   |  |
| 產品型號     |  | 銷售日期 |                   |  |
|          |  |      | 代理商經銷商蓋章<br>年 月 日 |  |

故障描述

感謝使用我們的產品,請在保修期内委託維修時,出示本保修卡或發票或收據明細,遗 失不補,请您妥善保管。

保修流程:

- 如果您的門鎖出現了故障,請按說明書中的常見故障排除进行操作,如仍不能排除, 请與我們公司或當地代理經銷商聯繫並提供以下資訊:
  - a.門鎖的型號 b.購買日期 c.您的聯繫電話、傅真、詳細地址

d.產品故障情沉(詳細描述將能得到更快解決) e.您的意見或建識

- 請用戶配合回答維修工程師或客服人員的詳細詢問,包括現場情況、故障表現、是經 常或偶發性故障、操作程序是否有誤等,以便維修專員了解故障及分析原因
- 3. 如果仍無法解決問题,維修工程師可提供上門服務。
- 4. 維修工程師上門服務時,請您詢問並確認其是否為我公司人員。
- 5. 維修完成後請檢驗維修結果,如果故障未能徹底排除,您可以拒絕在「客戶服務維修 記錄表」簽字。
- 6. 門鎖恢復正常後,請您與維修工程師辦理相關手續。

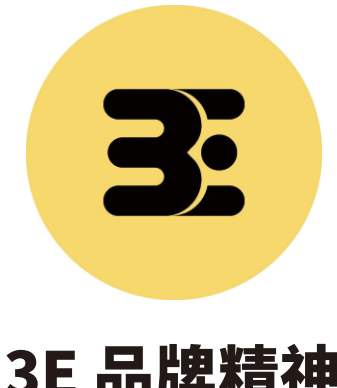

# 3E 品牌精神

3E 代表著「Easy 容易操作、Excellent 卓越設計、Ensuring 安心保障」,秉持 著這樣的精神,提供全年無休的服務, 無論有任何問題,即使是春節,3E都有 專人會第一時間到府服務,不僅僅提供 頂級規格的產品,更提供完善安心的一 條龍售後服務。

> EASY EXCELLENT ENSURING